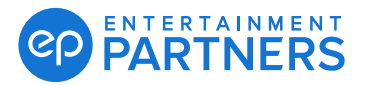

If you set up MFA but don't have your device, you can get a one-time passcode via email to sign in and access your EP products. Once you have your device, you can go back to accessing your passcode as usual.

#### Forgot Device - How to Get a One-Time Passcode via Email

After you sign in to your EP product with your EP Account username (email address) follow the steps below to get your one-time passcode.

If you no longer have access to your device (got a new phone, etc.) or deleted or updated your authentication app, <u>click here</u> for directions on how to permanently reset your MFA.

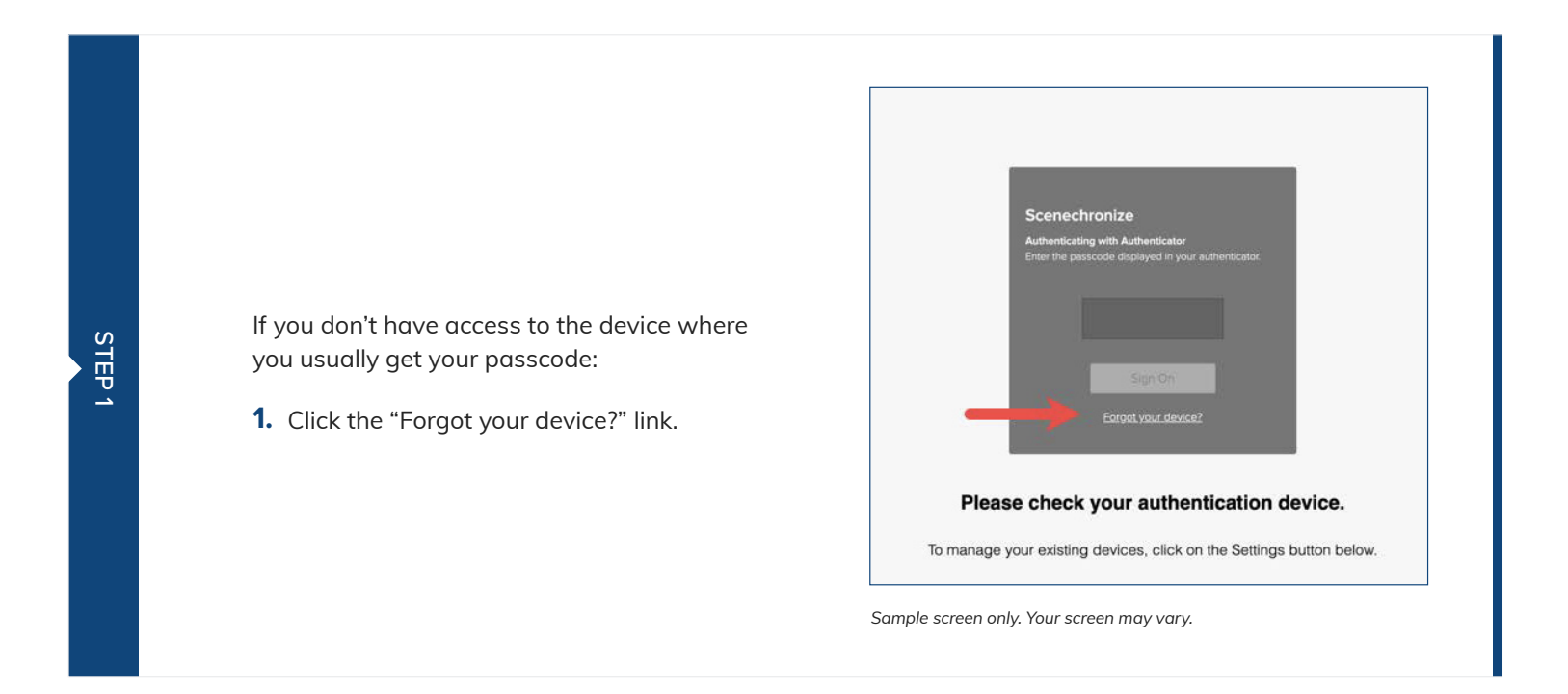

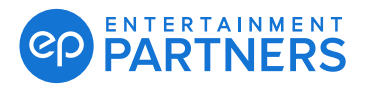

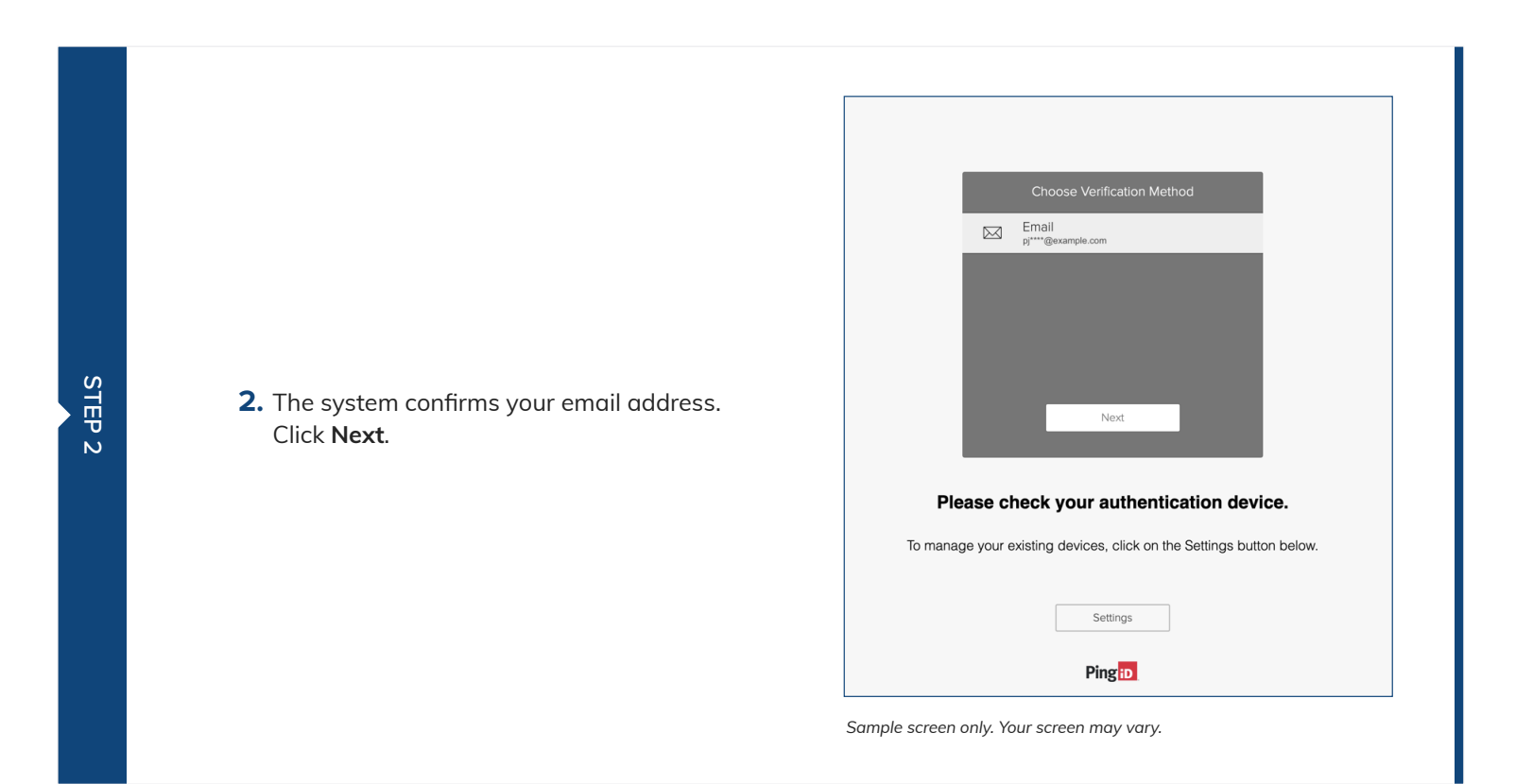

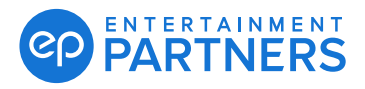

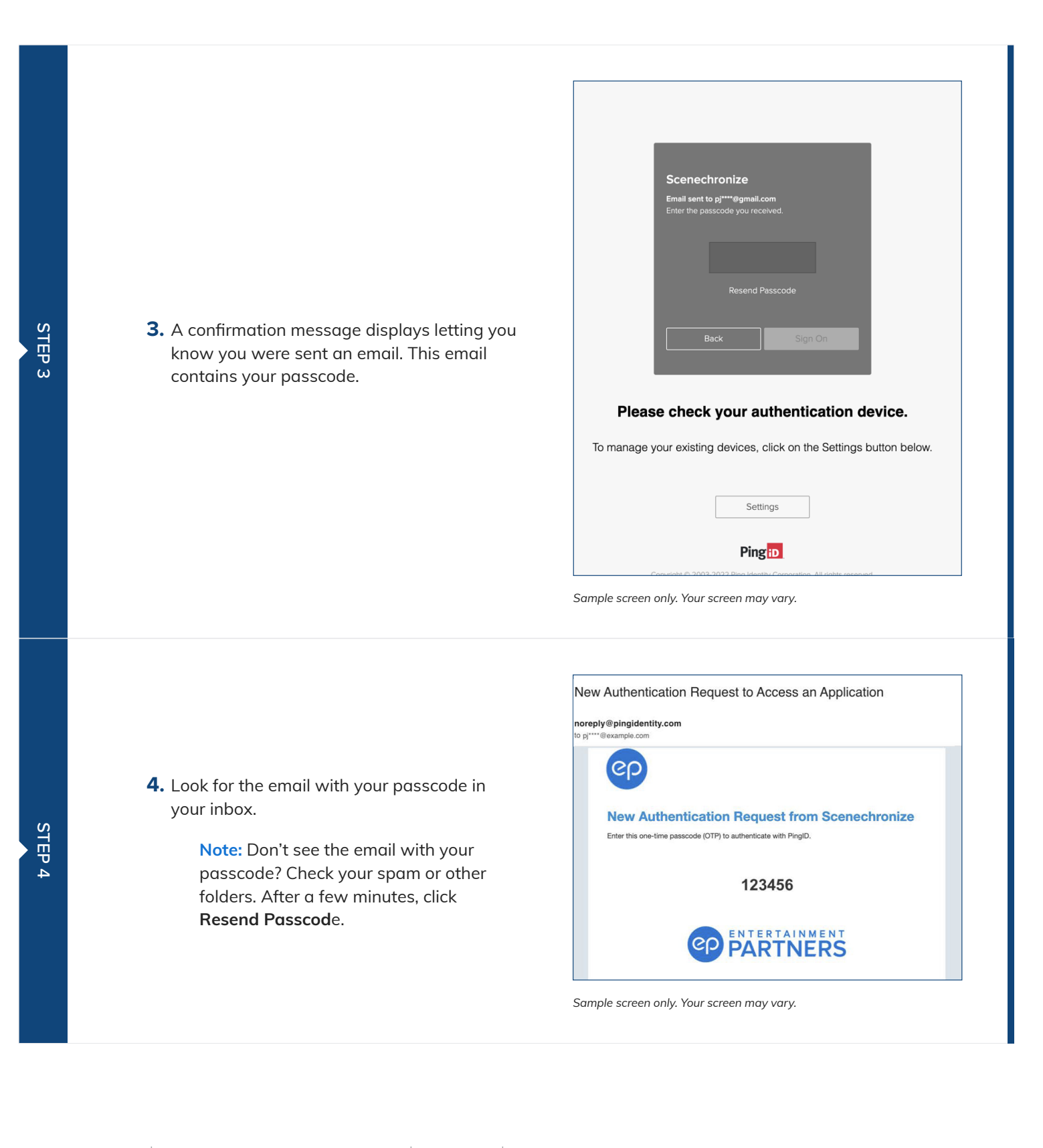

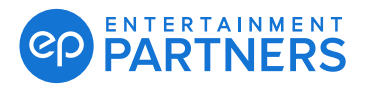

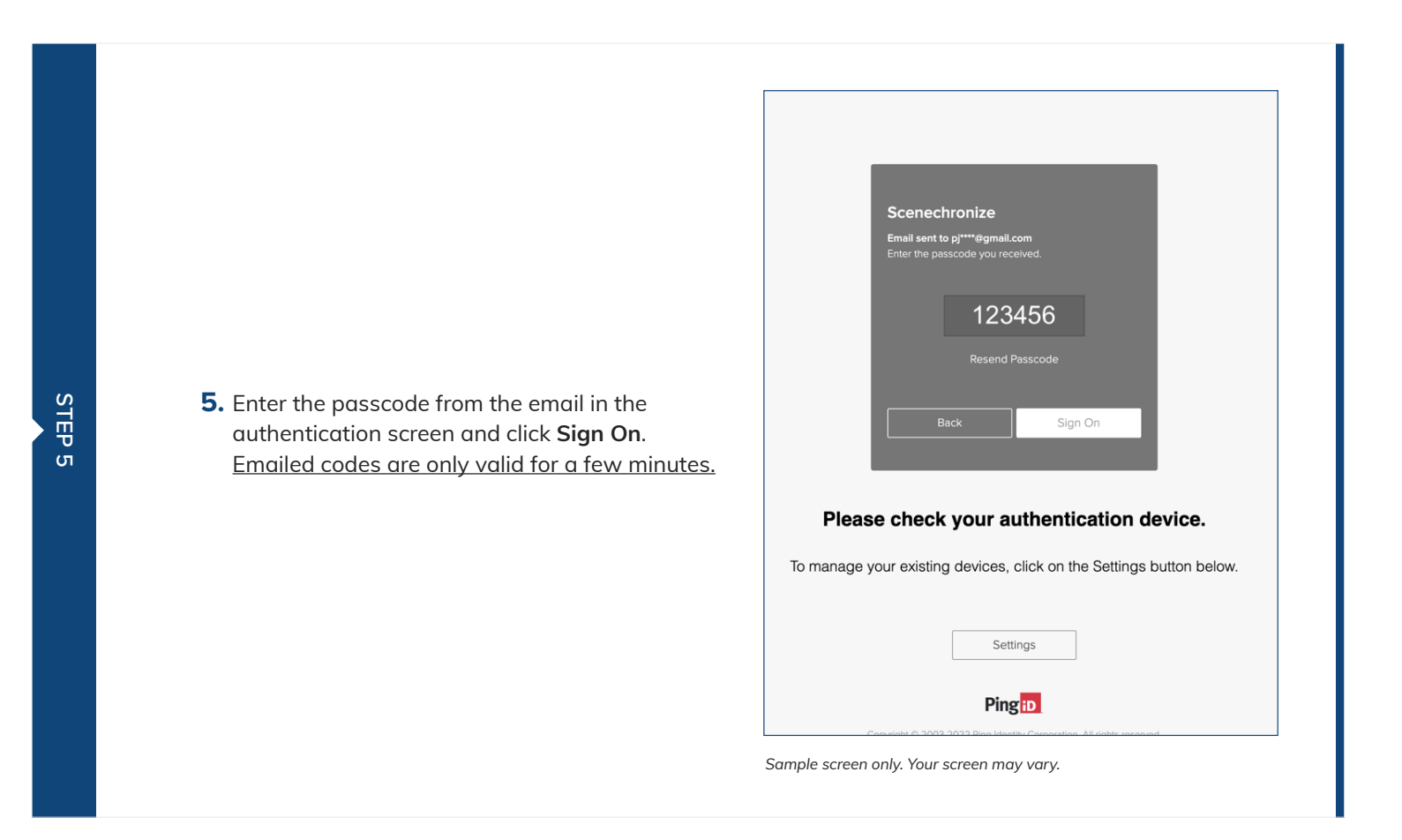

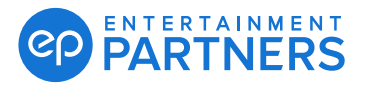

| Image: Constraint of the second second se |
|----------------------------------------------------------------------------------------------------|
| To manage your existing devices, click on the Settings button below.                                                                                                    |
| Settings Ping D Copyright © 2003-2022 Ping Identity Corporation. All rights reserved.                                                                                                    |
| Sample screen only. Your screen may vary.                                                                                                    |
| HOME STUDIO SEARCH Reports Actions Help Support                                                                                                    |
| Welcome to Scenechronize           Scenechronize is the #1 cloud-based solution for Film & Television document and information management. Each project in Scenechronize, whether Indie Scheduling or Enterprise Studio Hub, provides you with powerful tools to manage the information for your project.           Help is never more than a click away with Scenechronize. Look for the 'Help' or 'Support' links (underneath your name near the top right of each page) and click to goen them. Each will show you topics or support links specific to the page you are working with. Click on a topic to learn more, or CLICK HEBE; to open the Help system and start learning about Scenechronize.                                                                                                    |
|                                                                                                    |

5